# Working With System Tags in the 25Live System Settings

System tags are categorizing labels that are applied to 25Live items to help when filtering and searching. Multiple items can be associated with a tag, and one or more tags can be applied to an item.

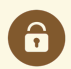

#### Security Note

Users with Administrative: 20.0 *Update Event Creation and Editing Configurations* = Yes permission in Series25 Group Administration will be able to create or edit tags.

Any users within a security group on a tag(s) will be able to see those categories listed on the tag. For System Tags on Master Definitions, this will apply regardless of permissions to the abridged lists under Master Definitions. Any user with access to System Tags will be able to view all categories when creating/editing tags.

Currently, you can apply system tags to...

- Event Categories
- Location Categories
- Organization Categories
- Resource Categories
- Contact Custom Attributes
- Event Custom Attributes
- Event Form Custom Attributes
- Event Requirements (such as calendar requirements)
- Event Form Configurations

- Location Custom Attributes
- Organization Custom Attributes
- Resource Custom
   Attributes
- Manual Email Templates
- Location Features
- Location Layouts
- Event Roles
- Organization Types

### Accessing System Tags

#### 1. Go to the System Settings View

The System Settings section is accessible from the More menu in the top navigation bar.

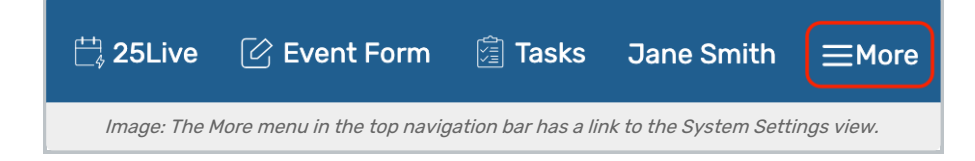

#### Copyright CollegeNET, Page 1

This content is intended only for licenced CollegeNET Series25 customers. Unauthorized use is prohibited.

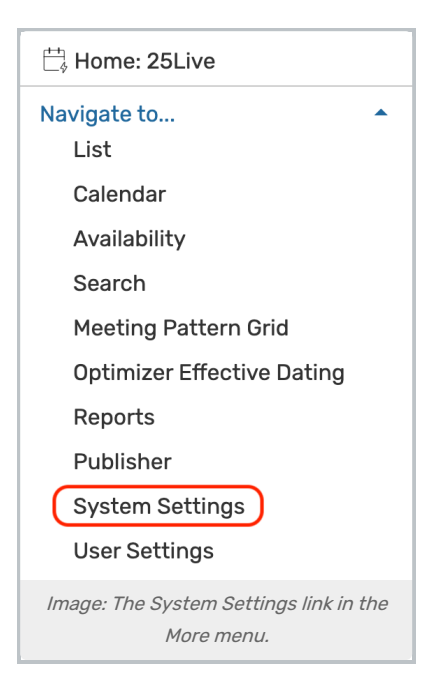

### 2. Use the System Tags Section Link

| System Tags                           | Standard Schedules                                                                            |                                               |                                     |
|---------------------------------------|-----------------------------------------------------------------------------------------------|-----------------------------------------------|-------------------------------------|
| Tag Managemen                         | :                                                                                             |                                               |                                     |
| System tags can be as<br>list allows. | sociated with certain master definitions in 25live. They can be used                          | to grant view access by security group in a r | nore granular way than the abridged |
| Create New                            |                                                                                               |                                               |                                     |
| Filter:                               |                                                                                               |                                               | C                                   |
| Name                                  | Description                                                                                   | Edit                                          | Delete                              |
| Athletics                             | Applied to locations, organizations, r<br>and events that are used in associati<br>athletics. | esources,<br>Edit                             | Delete                              |
| Catering                              | Tagged items are often used when an<br>catering services.                                     | event uses                                    | Delete                              |
|                                       | Image: Find the System Tags sec                                                               | tion link in System Settings.                 |                                     |

Tap or click on the System Tags section link.

# Creating a New System Tag

### 1. Go to System Settings > System Tags

• Use the path described above to go to System Settings, then open the System Tags section.

### 2. Use the Create New Button and Add Basic Info

| System Tags                                         | Standard Schedules                                                         |                                                   |                                       |
|-----------------------------------------------------|----------------------------------------------------------------------------|---------------------------------------------------|---------------------------------------|
| Tag Managemen                                       | t                                                                          |                                                   |                                       |
| System tags can be as<br>list allows.<br>Create New | sociated with certain master definitions in 25live. They can               | be used to grant view access by security group in | a more granular way than the abridged |
| Filter:                                             |                                                                            |                                                   | C                                     |
| Name                                                | Description                                                                | Edit                                              | Delete                                |
| Athletics                                           | Applied to locations, organiz<br>and events that are used in<br>athletics. | ations, resources,<br>association with Edit       | Delete                                |
| Catering                                            | Tagged items are often used<br>catering services.                          | d when an event uses                              | Delete                                |
|                                                     | Image: Use the Create New                                                  | button to add a tag to your library.              |                                       |

• The Create New button will open the modal window with fields to complete.

| reate New Tag     |                                                               | $(\times$ |
|-------------------|---------------------------------------------------------------|-----------|
| ag Name:          |                                                               |           |
| escription:       |                                                               |           |
|                   | Categories                                                    |           |
| Event Categories  | (Disabled)                                                    | ~         |
| Location Categori | ies (Disabled)                                                | ~         |
| Organization Cate | egories (Disabled)                                            | ~         |
| Resource Categor  | ries (Disabled)                                               | ~         |
|                   | Custom Attributes                                             |           |
| Contact Custom A  | Attributes (Disabled)                                         | ~         |
| Event Custom Att  | ributes (Disabled)                                            | ~         |
| Event Form Custo  | om Attributes (Disabled)                                      | ~         |
| Location Custom   | Attributes (Disabled)                                         | ~         |
| Organization Cust | tom Attributes (Disabled)                                     | ~         |
| Save Cancel       |                                                               |           |
| Im                | age: Start by completing the system tag name and description. |           |

• Begin by adding a Tag Name and a Description.

### 3. Choose Specific Categories, Features, or Manual Email Templates

- Use the down arrow icon 🗸 to open a section.
- Toggle the **Disable/Enable** control if you'd like your new tag to be applied to this section type.
- Use the **Select** button to search and select the specific items that the tag will apply to.

| Event Categories (                                               | Disabled)                                                   |  |
|------------------------------------------------------------------|-------------------------------------------------------------|--|
| Disable Enal<br>When disabled, this wil<br>Select Categories     | <b>le</b><br>have no impact in which users see these items. |  |
| Location Categori                                                | es (Disabled)                                               |  |
| Organization Cate                                                | gories (Disabled)                                           |  |
| Resource Categor                                                 | es (Disabled)                                               |  |
|                                                                  | <b>Custom Attributes</b>                                    |  |
| Contact Custom A                                                 | tributes (Disabled)                                         |  |
| Disable Enal<br>When disabled, this wil<br>Select Custom Attribu | le<br>have no impact in which users see these items.<br>tes |  |
| Event Custom Att                                                 | ibutes (Disabled)                                           |  |

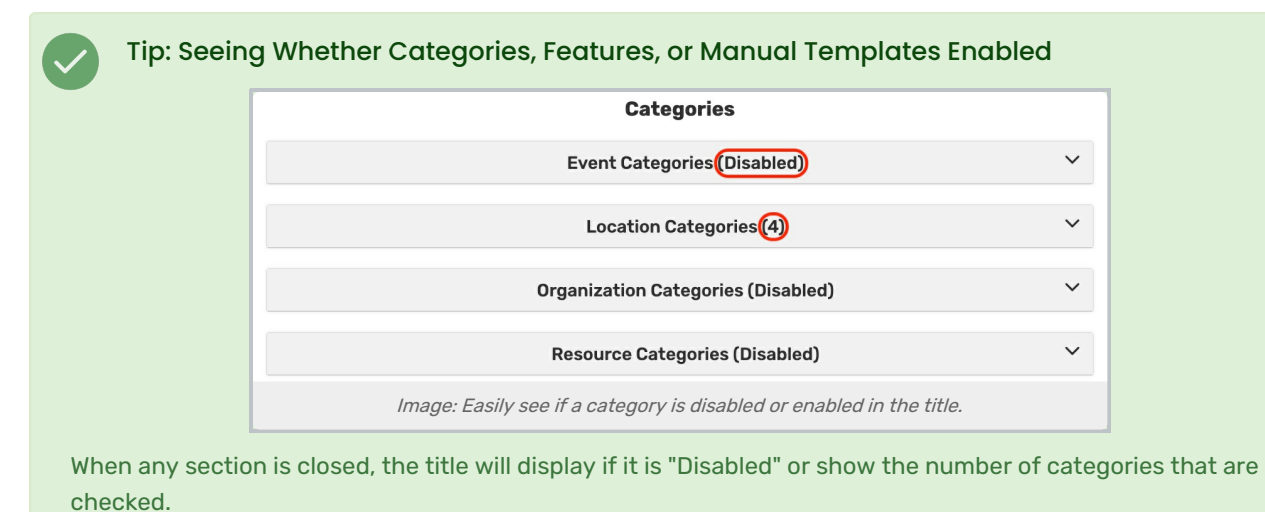

Copyright CollegeNET, Page 4 This content is intended only for licenced CollegeNET Series25 customers. Unauthorized use is prohibited.

### 4. Save the New Tag(s)

Use the **Save** button to save all your entries and choices.

Be careful if you choose to Cancel, as you will lose all entered information.

### 5. Set the Security Access for the New Tag(s)

Give access to your set of tags to security groups in Group Administration.

# Managing and Editing Existing System Tags

### 1. Go to System Settings > System Tags

Use the path described above to go to System Settings then open the System Tags section.

### 2. Find the Tag to Manage in the List and Edit

In the **Tag Management** view, you'll see a list of all the tags set up in your instance. Type in the **Filter** field if you need to narrow the list (and remove your entry to see the entire list again).

|                    |                  |                                              | a a a a a a a a a a a a a a a a a a a                  | om                |                            | ÷ 9/% 🔳         |
|--------------------|------------------|----------------------------------------------|--------------------------------------------------------|-------------------|----------------------------|-----------------|
| <b>≥ 25Live</b>    | 5.               |                                              |                                                        | 🛱 25Live 🕜        | Event Form / 🖉 Tasks 🤅     | service25 ≡More |
| System Settings    |                  |                                              |                                                        | Q Go to           | Search Nothing recently vi | ewed 🗘 🎯 Help   |
| General Settings   | Event Save Email | Event Form Settings                          | Embedding                                              | Blackout Manageme | nt Document Manage         | ement           |
| Master Definitions | Search Settings  | Pricing Settings                             | Publisher Settings                                     | Workflow Settings | System Tags                |                 |
| Create New Filter: |                  | Description                                  |                                                        | Edit              |                            | C               |
| Athletics          |                  | Applied to locations, org                    | ganizations, resources, a<br>association with athletic | Edit              |                            | Delete          |
| Catering           |                  | Tagged items are often<br>catering services. | used when an event use                                 | S Edit            |                            | Delete          |
|                    |                  |                                              |                                                        |                   |                            |                 |

Use the Edit button to open the modal window with fields to change. Just as when creating a tag, you can edit and

change selections for any available fields.

|                | Edit Tag                                                                                                    | $\bigotimes$ |  |
|----------------|----------------------------------------------------------------------------------------------------|--------------|--|
| Tag Name:      | Athletics Athletics                                                                                                    |              |  |
| Description:   | Applied to locations, organizations, resources, and events that are used in association with athletics.                                   |              |  |
|                | Categories                                                                                                    |              |  |
|                | Event Categories (Disabled)                                                                                                    |              |  |
|                | Location Categories (Disabled)                                                                                                    | ~            |  |
|                | Organization Categories (0)                                                                                                    | ~            |  |
| Image: Use the | Organization Categories (0)  V Image: Use the security button to move to Group Administration and view the security settings fo this tag. |              |  |

### 3. Save the Tag

Use the Save button to save all your entries and choices.

Be careful if you choose to Cancel, as you will lose all entered information.

## Deleting a System Tag

### 1. Go to System Settings > System Tags

Use the path described above to go to System Settings, then open the System Tags section.

### 2. Find the Tag to Delete

In the **Tag Management** view, you'll see a list of all the tags set up in your instance. Type in the **Filter** field if you need to narrow the list (and remove your entry to see the entire list again).

| Tag Management                                        |                                                                                                    |                                                          |                 |
|-------------------------------------------------------|----------------------------------------------------------------------------------------------------|----------------------------------------------------------|-----------------|
| System tags can be associated with certain master def | finitions in 25live. They can be used to grant view access I                                            | by security group in a more granular way than the abridg | ed list allows. |
| Create New                                            |                                                                                                    |                                                          |                 |
| Filter:                                               |                                                                                                    |                                                          | C               |
| Name                                                  | Description                                                                                             | Edit                                                     | Delete          |
| Athletics                                             | Applied to locations, organizations, resources, and events that are used in association with athletics. | Edit                                                     | Delete          |
| Catering                                              | Tagged items are often used when an event uses catering services.                                       | Edit                                                     | Delete          |
| Image: The Delet                                      | e buttons are in the list of tags in the Sys                                                            | tem Tags section of System Settings.                     |                 |
|                                                       |                                                                                                    |                                                          |                 |

Use the **Delete** button. You'll be presented with a dialog to confirm.

Warning: This action cannot be undone.

# Filtering Searches Using System Tags

With permission, any user can filter by tags anywhere that they might use categories, such as searching for locations, organizations, events, and resources.

#### Examples

| Select Object:                                  | Events V Saved Searches (optional)     | <b>v</b>                                                        |
|-------------------------------------------------|----------------------------------------|-----------------------------------------------------------------|
| Quick Search Advanc                             | ed                                     |                                                                 |
| Search Events                                   |                                        | × 🧿                                                             |
| () Hintl Type :: to use SeriesQL.               | _                                      | Reset Save As Search                                            |
| Organizations + Types + Categories + Categories | X Filter By Tags                       | lect All X Select None                                          |
| New_81                                          | Catering                               | <ul> <li>Performing Arts</li> <li>Open to the Public</li> </ul> |
| LW                                              | Academic Dates                         | Publish to vCalendar                                            |
| GR                                              | Athletic                               | Revenue Producing                                               |
| UG                                              | Do Not Display on Web Calend           | dars Student Events                                             |
| Faculty/Staff Events                            | Fine Arts                              | Upcoming Events                                                 |
| 201801                                          | Fundraiser                             |                                                                 |
| Image:                                          | You can Filter by Tags when Quick sear | rching for objects.                                             |
|                                                 |                                        |                                                                 |

• If you're performing a **Quick search**, you may use the **Categories +** link and then open the **Filter By Tags** dropdown to check categories and narrow your results.

| Select Object:                                     | ♦ Locations ∨     | Arts 🕁                  | ▼                   |
|----------------------------------------------------|-------------------|-------------------------|---------------------|
| Quick Search Adv                                   | vanced            |                         |                     |
| Arts                                               |                   |                         |                     |
|                                                    | Categories        | ×                       |                     |
| Include Any                                        |                   |                         |                     |
| Categories                                         | ×                 | Done Select All         | X Select None       |
| New Location Name                                  |                   | Catering                | Type - Laboratory   |
| Sea ADA Compliant                                  | Тур               | pe - Athletic           | Type - Multipurpose |
| Available for Public Use                           | Тур               | e - Auditorium          | Type - Outdoor      |
| Classroom - Department                             | Тур               | pe - Computer Lab       | Type - Parking Lot  |
| Classroom - General Purpose                        | Тур               | e - Conference Room     | Type - Performance  |
| List Calendar Availa Do Not Display on Web Calenda | ars Typ           | pe - Dining Space       | Z:Set Security      |
| 18 Matching Locations                              |                   |                         | Done                |
| Image: You can us                                  | se Filter By Tags | when advanced searching | for objects.        |

• When toggled to Advanced search, add Categories as a criteria item, then open the Filter By Tags dropdown to check categories and narrow your results.